| A példa megnevezése:            | Tengely jellegű alkatrész CAD modellezése                                                     |
|---------------------------------|-----------------------------------------------------------------------------------------------|
| A példa száma:                  | ÓE-A06a                                                                                       |
| A példa szintje:                | <u>alap</u> – közepes – haladó                                                                |
| CAx rendszer:                   | CATIA v5                                                                                      |
| Kapcsolódó TÁMOP tananyag rész: | CAD                                                                                           |
| A feladat rövid leírása:        | Tengely jellegű egyszerű alkatrész CAD<br>modelljének elkészítése CATIA v5 CAD<br>rendszerben |

# CAD-CAM-CAE Példatár

# 1 A feladat megfogalmazása

Készítse el a rajzon látható alkatrész CAD modelljét!

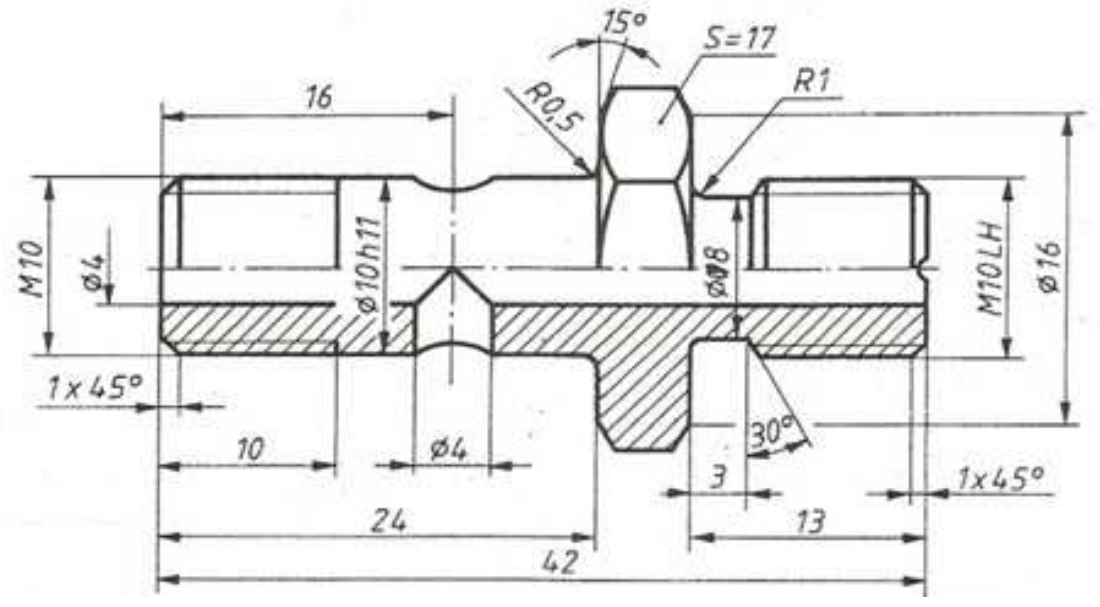

## 2 A megoldás lépései

#### 2.1 A hatlapfejű elem elkészítése

A munkadarab legnehezebben modellezhető eleme a hatlapfej. Először ezt elkészítjük, majd a többi elemet, majd ebből kiindulva alkotjuk meg. Mint tudjuk a hatlapfej alapja egy hatszög, amelynek minden oldala érinti a kört, ebből kiindulva kell elkészítenünk az alábbi vázlatot (Sketchet).

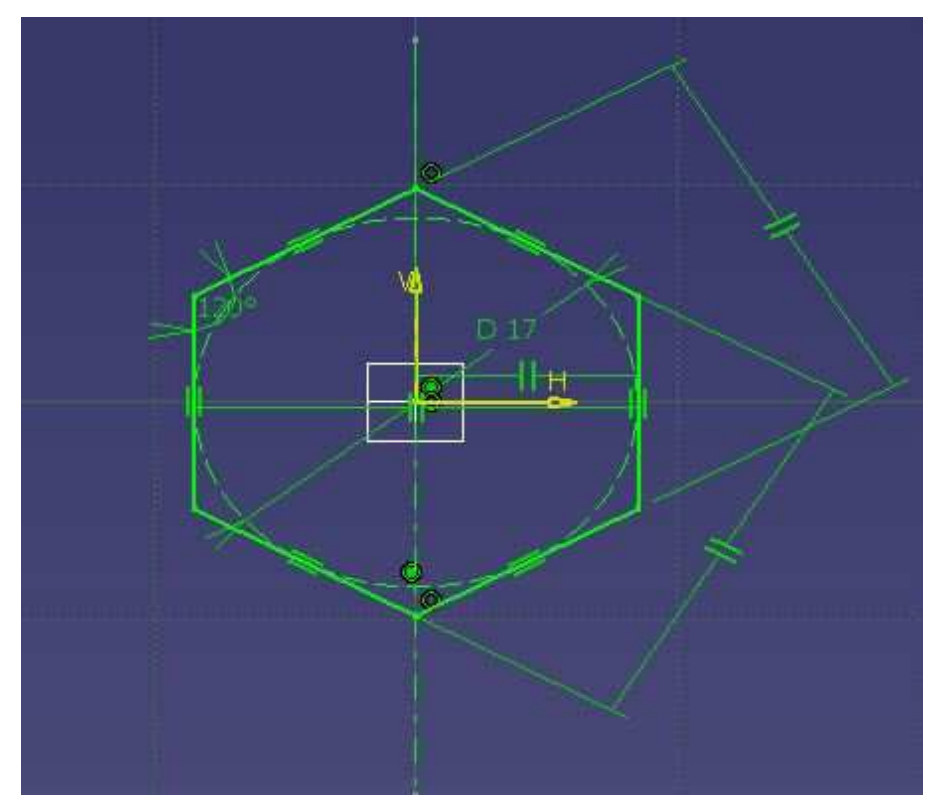

Először elhelyezünk egy 17mm átmérőjű kört, majd erre a képen látható módon a *Profile* by parancs segítségével összefüggő vonalsort helyezünk a kör köré, amelyek egy zárt elemet kell

alkossanak.Elhelyezünk egy függőleges tengelyt (*Axis* - ).Mindegyik vonalat a *Tangecy* paranccsal érintőbe helyezzük a körrel. A két pontot a függőleges tengelyre a *Coincidence* paranccsal kényszerezzük, majd pedig minden szemben lévő oldalt párhuzamossá teszünk a *Paralellism* paranccsal.Elég csak két oldalon, de hogy teljesen kényszerezett legyen az elem , ezért megadjuk , hogy két oldal 120 fokos szöget zár be egymással.

Mivel a középen lévő kör nem eleme a profilunknak, csak a szerkesztéshez volt rá szükség, ezért Jobb kattintás  $\rightarrow$  *Circle object*  $\rightarrow$  *Definition* fülön kipipáljuk a *Costruction element* elemet és ezzel a körünk átváltozik szerkesztő vonallá, de a kényszereit megtartja.

Ha végeztünk az *Exit Workbench* parancsra kattintva kilépünk a 3D-s modulba és a *Pad* 

Deparancsra kattintva és beállítva a vastagságát "kihúzzuk" egy testé az elemet.

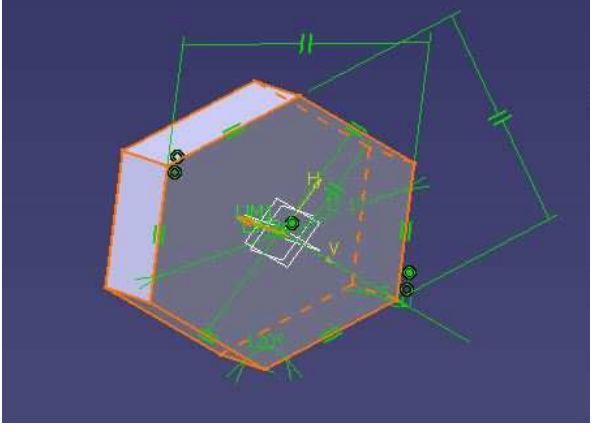

## 2.2 A hatlapfej lekerekítésének elkészítése

Látható akár egy hatlapfejű csavaron is, hogy a csavar lekerekítése nem az élek mentén van kialakítva, hanem egy kör mentén, amely az azt metsző részeken lekerekíti a csavar széleit. Ahhoz, hogy ezt elkészítsük, szükségünk van az alábbi *Sketch*-re.

Azon síkon készítjük el, amely egybeesik két szembe lévő éllel. Erre kattintva, majd a *Sketch* ikonra, ebbe a síkba kerülünk. Egy egyszerű háromszöget kell készítenünk, amely oldalai illeszkednek az értelemszerű élekre és a hosszabbik oldala és az átfogója 15 fokos szöget zárnak be, illetve tudjuk még, hogy az alsó pontja milyen távolságban van a középtengelytől (8mm). Az illeszkedést a *Coincidence* paranccsal értelmezzünk.

Ezután a függőleges oldalaktól egyenlő távolságra (középre) húzunk egy függőleges tengelyt

(*Axis* - ), ugyanis erre a tengelyre fogjuk tükrözni az előbb megrajzolt háromszöget. A tükrözést a következőképpen tudjuk elvégezni: kijelöljük a tükrözendő elemet, majd a *Mirror* 

parancsra, végül a tükörtengelyre kattintva áthelyeződik az elemünk, így nem kell újra rajzolnunk. Ha ez kész és a képen látható módon néz ki a *Sketch*, akkor visszalépünk a 3D-s modulba.

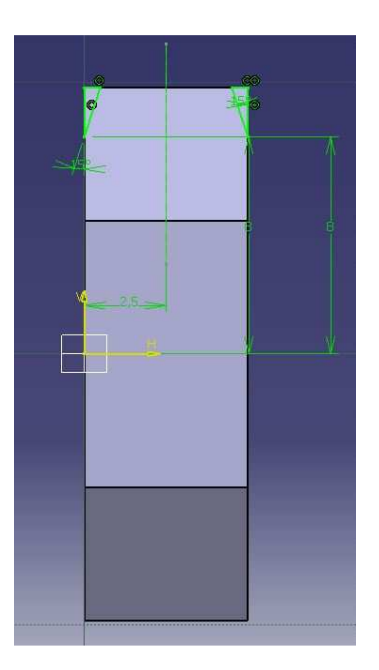

A *Sketch*et kijelölve a *Groove* parancsra kattintunk, amely segítségével egy íven vagy egy teljes kör mentén tudunk megforgatni és kivágni elemeket. Fontos, hogy különböző tengelyek mentén tudjuk elvégezni a forgatást, tehát a *Definition* ablakban ezt is meg kell adnunk (*Axis* ablakban), jelen esetben a *H tengelyt* kell választanunk, amely hosszanti tengelyvonala az eddig megalkotott hatszöghasábunknak. Ezt beállítva el is készül a normál hatlapfej.

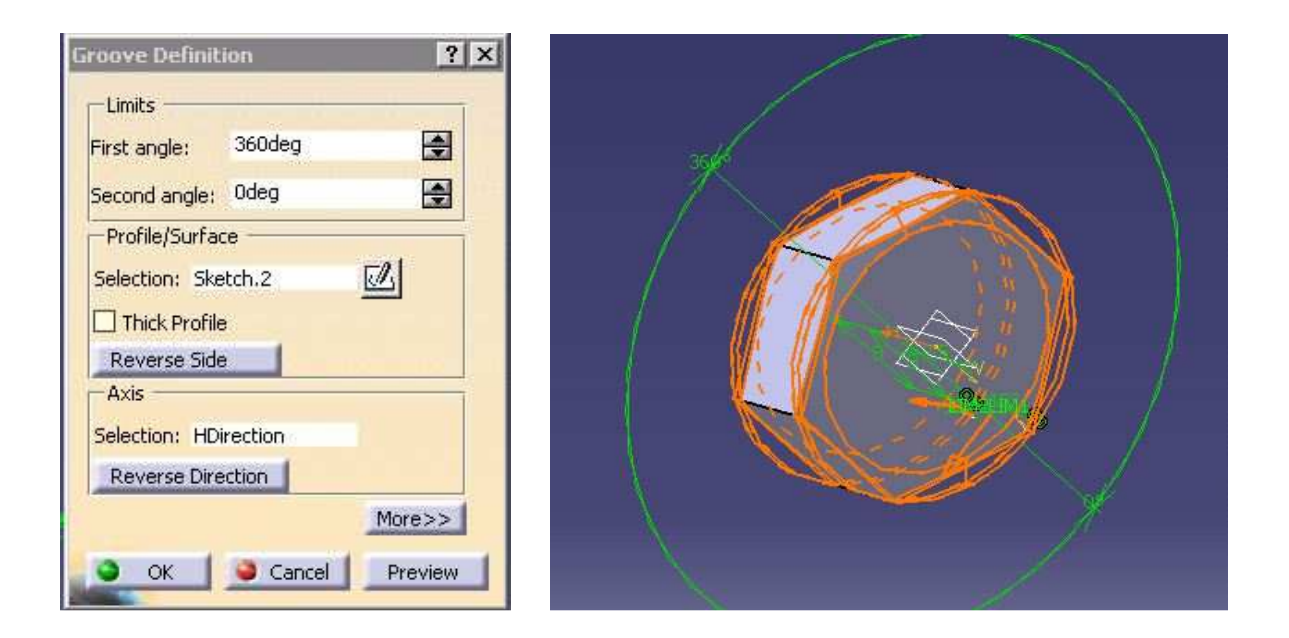

#### 2.3 A hengeres elemek elkészítése

Látható a rajzunkon, hogy három hengeres részre tagolhatjuk a munkadarabot: a rajz bal oldalán az Ø10 –es 24mm hosszú tag, jobb oldalán Ø8-as és az Ø10-es. Ezen tagok elkészítési módja szinte megegyezik, ezért csak az egyiket mutatjuk be, a többi részt ehhez hasonlóan kell elkészíteni.

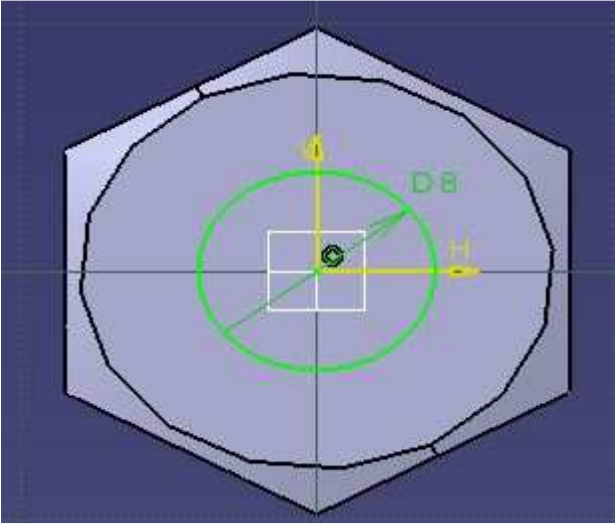

Az elkészült hatlapfej egy oldalára kattintva új *Sketch*et nyitunk, majd berajzolunk egy kört, beméretezzük, majd *Concentricity* paranccsal koncentrikussá tesszük a profilunk kör alakú részével, így az azonnal középre kerül. Ezzel elkészülve kilépünk a 3D-s modulba és a *Pad* 

parancsra kattintva kihúzzuk a megfelelő irányba és magasságba. Így teszünk mindkét oldalon és meg is kapjuk a kívánt elemet:

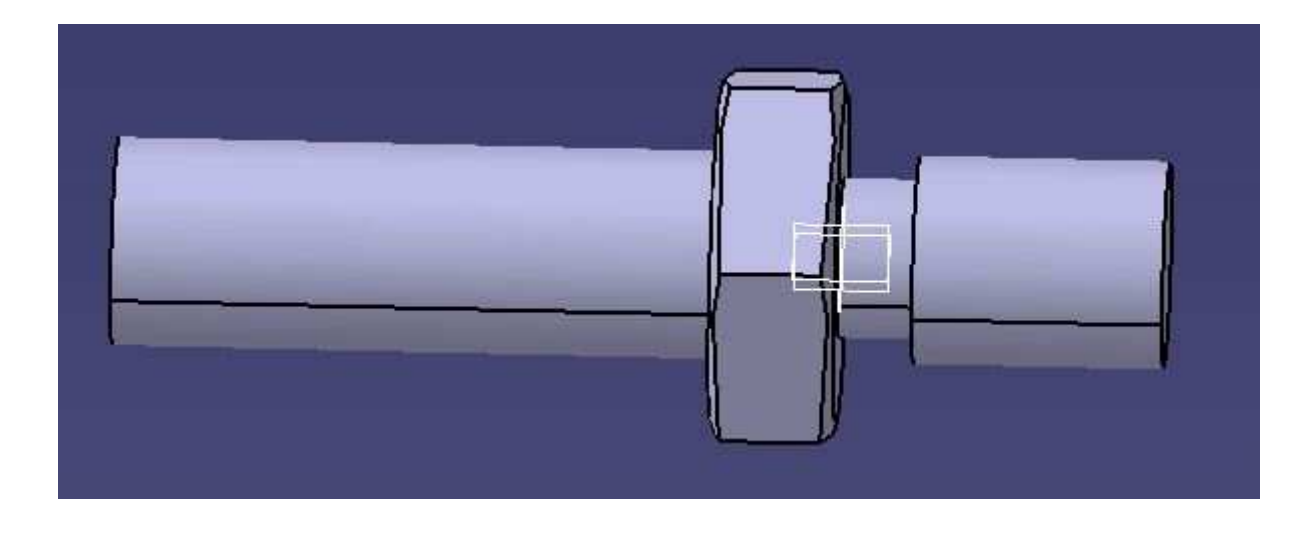

#### 2.4 Furatok elkészítése

A test egyik végére, majd a *Hole* parancsra kattintva megnyílik előttünk ez az ablak. Csak az *Extension* fülön kell beállításokat végeznünk: elhelyezés *Up To Last* (az utolsó lapig), ármérő 4mm.

A *Positioning Sketch* ikonra kattintva meghatározhatjuk a furat pontos helyét; itt elég, ha a pontot és a kört *Concentricity* kényszerrel megkötjük, így központfuratot kapunk.

| Up To Last          | •       |                     | 7 |
|---------------------|---------|---------------------|---|
| Diameter : 4mm      |         |                     |   |
| Septh : 42mm        |         | 277                 | 7 |
| imit : No selection |         |                     |   |
| Offset : Omm        | <b></b> | -Positioning Sketch |   |
|                     |         |                     |   |
| Direction           |         | Bottom              |   |
| Reverse             |         | Trimmed             | ÷ |
| Normal to surface   |         | Angle : 120deg      | ź |
| No selection        |         |                     |   |

A merőleges átmenő furatot nem *Hole* paranccsal, hanem elhelyezkedése végett *Pocket* paranccsal készítjük el.

A rajz oldalnézetére merőleges síkot választva egy új *Sketch*et nyitunk, majd egy 4mm átmérőjű kört helyezünk el a tengelyre illesztve (*Coincidence*) és 16mm távolságban a hosszabbik Ø10-es tengely végétől. Ezt a kört a *Pocket* paranccsal mindkét irányban a

következő lapig kiterjesztve kapjuk meg az ármenő furatot. Mint a képen látható *First Limit - >Up to Next*, *Second Limit->Up to Next*.

| FIFSC LIM |              | Second    | Limit              |      |
|-----------|--------------|-----------|--------------------|------|
| ype:      | Up to next   | Type:     | Up to next         | *    |
| mit:      | No selection | Limit:    | No selection       |      |
| ffset:    | Omm          | Offset:   | Omm                |      |
| Profile/S | iurface      | Directio  | n                  |      |
| election  | Sketch.6     | 🛛 🖬 Norma | al to profile      |      |
| ] Thick   |              | Reference | e: No selection    |      |
| Reverse   | e Side       | - Thin Po | cket               |      |
| Mirrore   | ed extent    | Thickness | 1 1mm              | ź    |
| Reverse   | Direction    | Thickness | 2; Omm             | ź    |
|           |              |           | al Eiber 🗖 Merge F | inds |

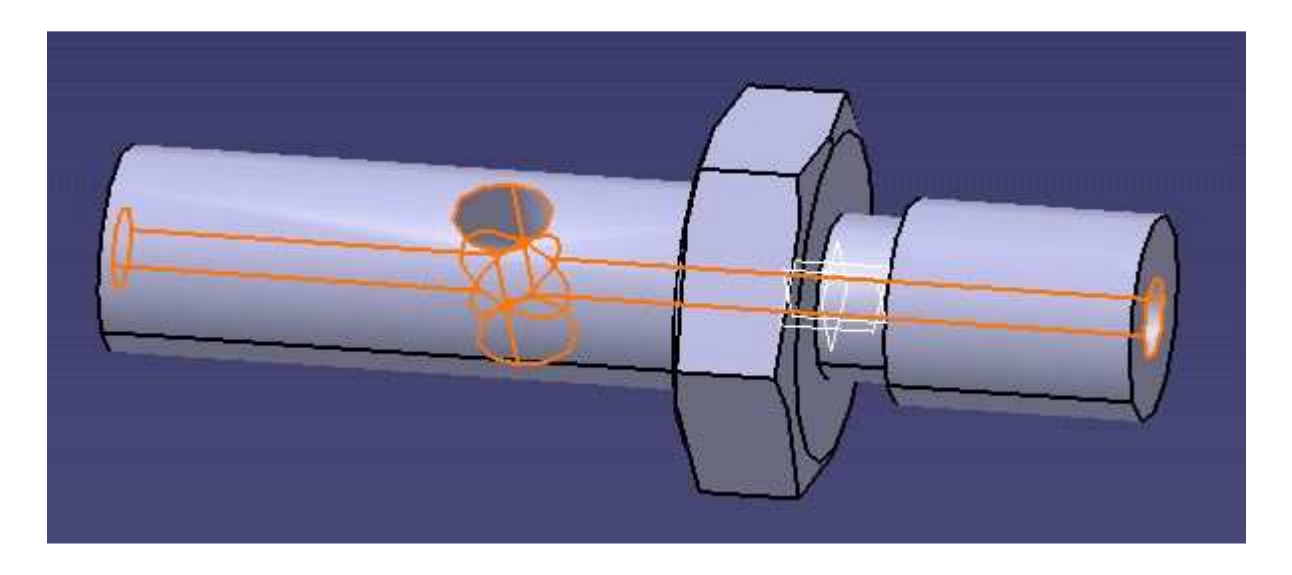

## 2.5 Letörések és lekerekítések elkészítése

A *Chamfer* parancsra kattintva egyszerre több él letörését el tudjuk készíteni, amelyeknek azonosak a beállításaik. A rajzunkon látunk 2db 1x45 fokos letörést (a képen jobbra) és egy 1x30 fokos. Ezeket hasonlóképpen egyszerűen elkészíthetjük.

| hamfer Definition     |               | ? ×     |
|-----------------------|---------------|---------|
| Mode:                 | Length1/Angle |         |
| Length 1:             | 1mm           | -       |
| Angle:                | 45deg         | -       |
| Object(s) to chamfer: | 2 elements    |         |
| Propagation:          | Tangency      |         |
| -                     | OK            | Preview |

Él lekerekítéseket az *Edge Fillet* ikonra kattintva, a letörésekhez hasonló módon tudjuk beállítani. Egyszerűen kiválasztjuk az élt, majd megadjuk az értéket, egyszerre akár többet is. Rajzunkon egy 0,5 mm-es és egy 1mm-es lekerekítés található.

| Edge Fillet Definition | 10               | ? ×      |
|------------------------|------------------|----------|
| Radius:                | 1mm              | <b></b>  |
| Object(s) to fillet:   | Chamfer.2\Edge.4 | <b>1</b> |
| Propagation:           | Tangency         | ×        |
| Options                |                  |          |
| Conic parameter:       | 0,5              | 4        |
| Trim ribbons           |                  |          |
|                        |                  | More>>   |
| <u> </u>               | OK 🧕 🥥 Cancel    | Preview  |

#### 2.6 Menetek elkészítése

Az M10-es menetet a *Thread/Tap* parancsra kattintva tudjuk elkészíteni. Itt meg kell adnunk egy hordozó felületet (*Lateral Face*), egy határfelületet (*Limit Face*), illetve, hogy belső (*Thread*) vagy külső menetről (*Tap*) van szó. *Bottom Type* alatt a fenék típusát-*Dimension*-, itt mi kívánjuk megadni a menet hosszát. *Numerical Definition* ablakban minden egyéb beállítást adhatunk meg, iletve ide lehet importálni szabványokat is. Beállítjuk a típust ( *Type-> Metric Thick pitch*), méretet (*Thread Description->*M10 )és a hosszt (*Thread Depth-*>10mm).

| hread/Tap Definiti                                                     | ion                                                           |          | ? ×       |
|------------------------------------------------------------------------|---------------------------------------------------------------|----------|-----------|
| Geometrical Definit<br>Lateral Face:<br>Limit Face:<br>Thread<br>Rever | ion<br>Thread.1\Fac<br>Thread.1\Fac<br>O Tap<br>rse Direction | e.3      |           |
| Bottom Type                                                            | 6                                                             |          | Standards |
| Type:                                                                  | Dimension                                                     |          | Add       |
| Bottom Limit:                                                          | No selection                                                  |          | Remove    |
| -Numerical Definition                                                  | ŋ — — — — — — — — — — — — — — — — — — —                       |          | Treme re  |
| Туре:                                                                  | Metric Thick Pitch                                            |          |           |
| Thread Description:                                                    | M10                                                           | •        |           |
| Support Diameter:                                                      | 10mm                                                          | E        |           |
| Thread Depth:                                                          | 10mm                                                          | <b>e</b> | 100111001 |
| Support height:                                                        | 22,5mm                                                        | ź        |           |
| Pitch:                                                                 | 1,5mm                                                         |          |           |
| Right-Threaded                                                         | O Left-Threaded                                               |          |           |
| -                                                                      | 🔍 ок                                                          | Cancel   | Preview   |

Az alkatrész másik végén található M10LH menet modellezése hasonló az előzőhöz, csak itt *Bottom Type*-on belül *Support Depth*-et jelöljük ki, tehát az egész kijelölt hordozófelületet betölti a menet. Mivel a menet LH, vagyis balos menet, ezért a párbeszédablak alján ezt külön kiválasztjuk.

| Lateral Face        | EdgeEillet          | 2\Eace   |           |
|---------------------|---------------------|----------|-----------|
|                     | rd-setter           |          |           |
| Limic Face:         | EdgeFillet,2\Face.: |          | RT+       |
| Thread Rever        | U Tap               |          |           |
| Bottom Type         |                     |          | Standards |
| Туре:               | Support De          | epth 🗾 👤 | Add       |
| Bottom Limit:       | No selectio         | n        | Remove    |
| Numerical Definitio | n ———               |          | Komoro    |
| Туре:               | Metric Thick P      | itch 🗾   |           |
| Thread Description: | M10                 | •        |           |
| Support Diameter:   | 10mm                | 2        |           |
| Thread Depth:       | 9;423mm             |          |           |
| Support height:     | 8,423mm             |          |           |
| Pitch:              | 1,5mm               |          |           |
| Right-Threaded      | O Left-Threa        | ded      |           |

2.7 Az elkészült modell

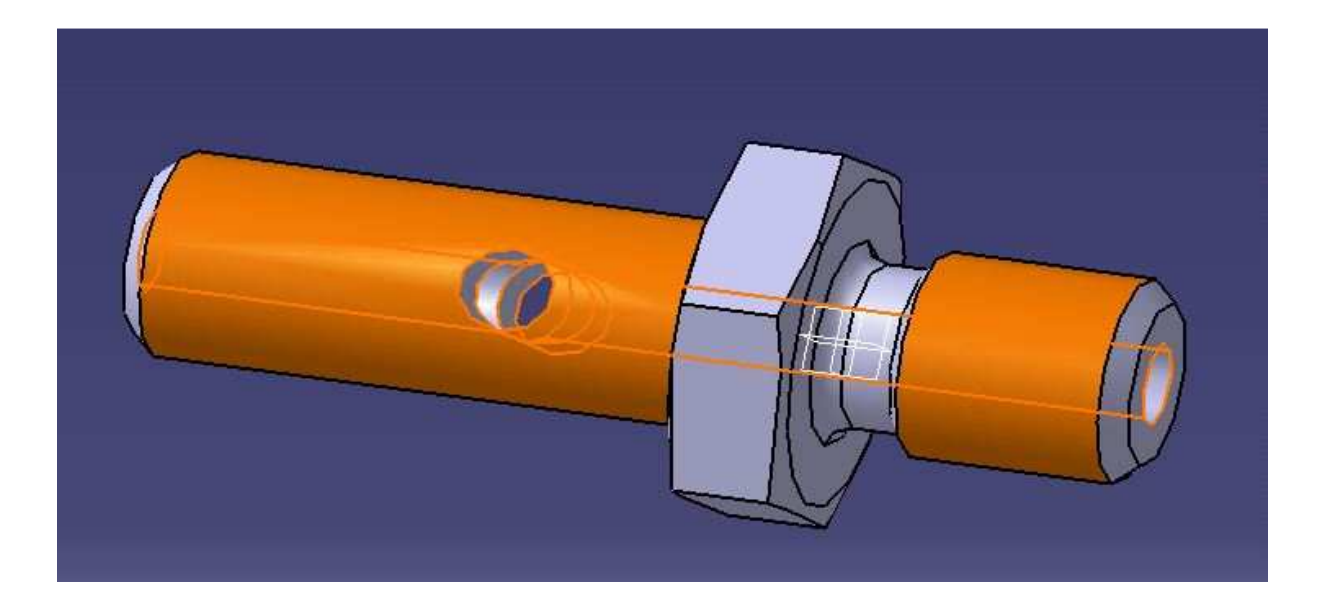